# Installierung Windows

NightWatch Update (v15.5)

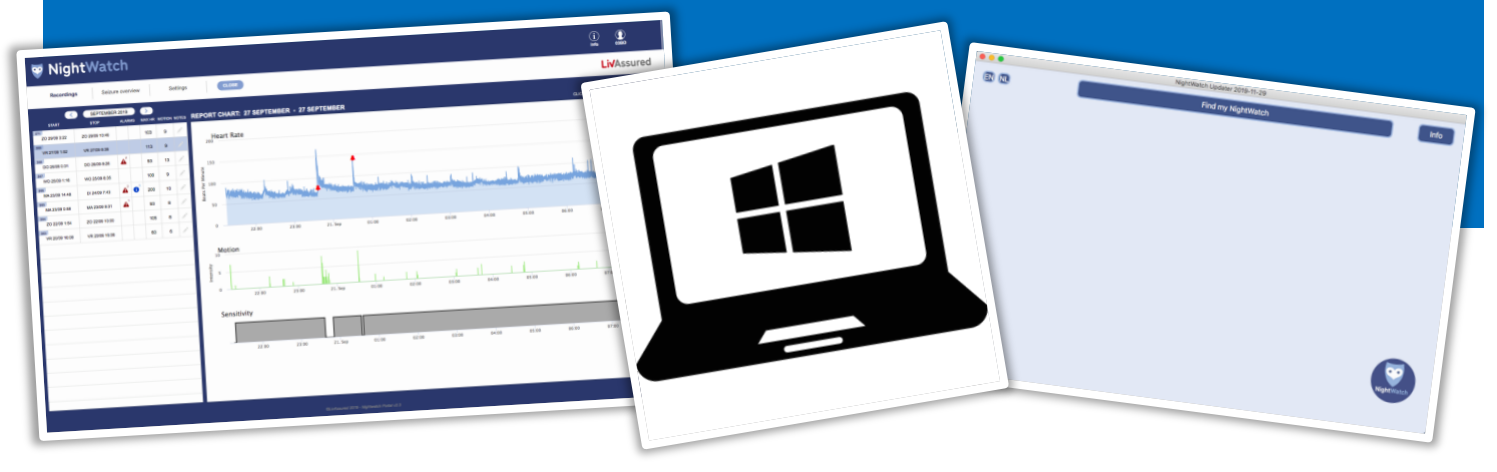

Dieses Dokument beschreibt Schritt für Schritt, wie Sie die Applikation "NightWatch Updater" installieren können auf Ihren Windows-Computer (kein Tablet-PC). Anhand dieser Applikation können Sie Ihre NightWatch aktualisieren.

## Schritt 1

Laden Sie die Datei "NightWatchFwUpd-20220412\_v155" herunter. Sie können diese Datei herunterladen über

www.nightwatchepilepsy.com/de/update. Drücken Sie auf die Taste "Updater software - Windows", um das Herunterladen zu starten.

# Schritt 2

Suchen Sie die heruntergeladene Datei "NightWatchFwUpd-20220412\_v155" auf Ihrem Computer (schauen Sie in Ihre "Downloads" Mappe). Doppelklicken Sie auf dieser Datei, um das Installationsdokument zu öffnen.

# Schritt 3

Dadurch dass der Entwickler dieser Applikation nicht bekannt ist, müssen Sie sich durch eine zusätzliche Sicherheitsmeldung hindurchklicken. Drücken Sie dafür auf "Ja".

#### NightWatch Software Updater Via onderstaande knoppen downloadt u de NightWatch Software Updater applicatie voor uw computer. Hiermee kunt u de meest recente softwareversie op uw NightWatch installeren. Er is een versie voor Windows- en voor Macbook gebruikers. Updater software – Mac Updater software – Windows Updater installatie instructies – Mac Updater installatie instructies – Windows

1. Laden Sie die Datei herunter über <u>nightwatchepilepsy.com/de/update</u>

#### ▶ NightWatchUpdater- 1-10-2019 17:35 Toepassing 10.810 kB 10.810 kB

2. Suchen und öffnen Sie die Applikation

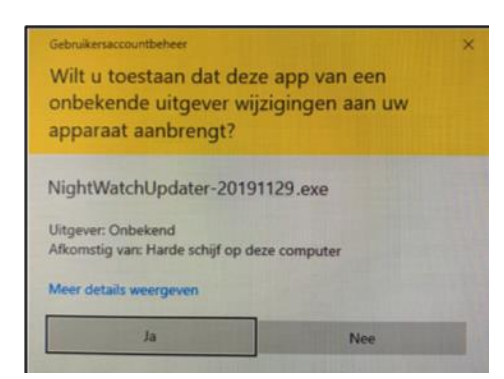

3. Klicken Sie bei dieser Sicherheitsmeldung auf "Ja" Schritt 4

Das Installationsprogramm hat sich jetzt geöffnet. Klicken Sie auf "Next >".

| Setup - NightWatchUpdater | - 🗆 ×                                                                                                    |
|---------------------------|----------------------------------------------------------------------------------------------------|
|                           | Welcome to the<br>NightWatchUpdater Setup Wizard<br>This will instal NightWatchUpdater version 1.6 on your<br>computer.<br>It is recommended that you close all other applications before<br>continuing.<br>Click Next to continue, or Cancel to exit Setup. |
|                           | Next > Cancel                                                                                                    |

4. Klicken Sie auf "Next >".

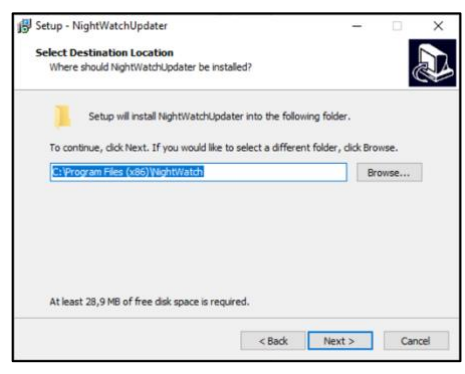

5. Klicken Sie auf "Next >".

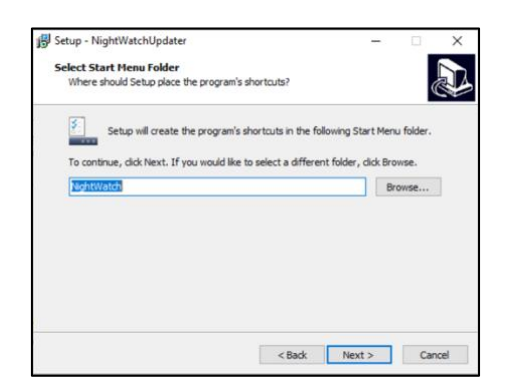

6. Klicken Sie auf "Next >".

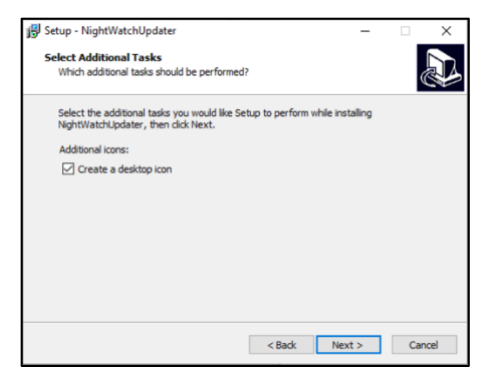

 Kreuzen Sie ein "Desktop-Symbol kreieren" an und klicken Sie auf "Next >".

#### Schritt 5

Klicken Sie beim folgenden Fenster direkt auf "Next>", es sei denn, Sie möchten den Standort des Installierungsdokuments verändern.

## Schritt 6

Klicken Sie beim folgenden Fenster direkt auf "Next>".

# Schritt 7

Kreuzen Sie beim folgenden Fenster die Option "ein Desktopsymbol kreieren" an, sollten Sie es wünschen, das Programm von Ihrem Büroblatt aus öffnen zu können (ratsam).

# Schritt 8

Klicken Sie beim folgenden Fenster auf "Installieren", um das Programm zu installieren.

| Setup is now ready to begin installing N                                                                                                    | lightWatchUpdater       | on your compute | er.     |
|----------------------------------------------------------------------------------------------------|-------------------------|-----------------|---------|
| Click Install to continue with the installa<br>change any settings.                                                                                             | ation, or click Back if | you want to rev | riew or |
| Destination location:<br>C: (Program Files (x86) (NightWate<br>Start Menu folder:<br>NghtWatch<br>Additional tasks:<br>Additional kons:<br>Create a desktop kon | h                       |                 | ~       |
| ¢                                                                                                    |                         |                 | >       |

8. Klicken Sie auf "Installieren'.

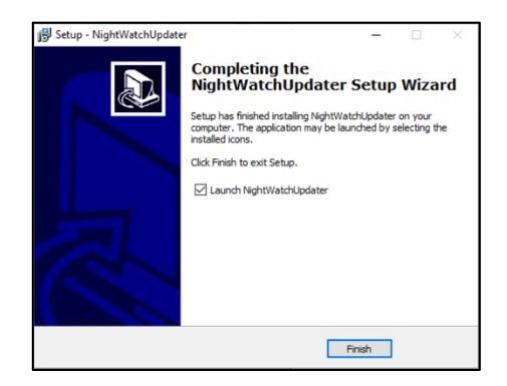

9. Klicken Sie auf "Finish' und das Programm wird sich öffnen.

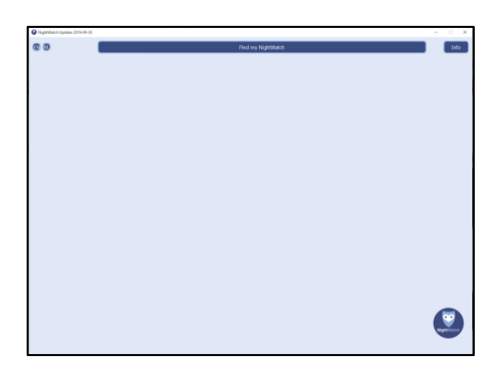

10. Die Applikation ist geöffnet. Klicken Sie oben rechts auf "Info" für mehr Information.

# Schritt 9

Die NightWatch-Updater-Applikation ist jetzt installiert. Sobald Sie die Option "Launch NightWatch-Updater" wählen, wird sich das Programm direkt öffnen sobald Sie auf "Finish" klicken.

# Schritt 10

Die Applikation ist jetzt geöffnet Klicken Sie oben rechts auf den Knopf "Info" für zusätzliche Erläuterungen und Information zu diesem Programm.